# Salesforcen välimuistin tyhjennys Vaihtoehto 1.

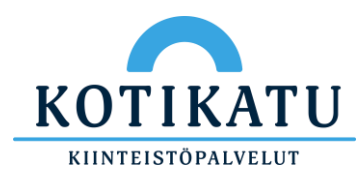

### 1. Avaa Salesforce sovellus puhelimella

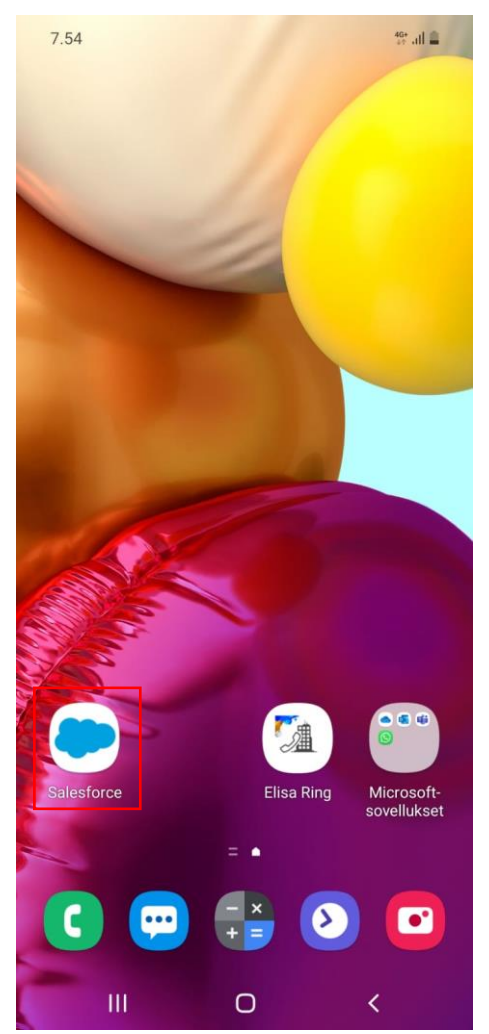

### 7.54 🖭 Q 🔔 : Työt Uusi Q Hae kohteesta Työt Luettelot ≔ ALL Työt- LAST 7 DAYS I ALL WEB- TODAY Kaikki luettelot 霝 $\equiv$ $\sim$ Accounts Uutiset Covid Instr... Valikko Työt

2. Aloitus näkymässä:

ylänurkasta profiiliasi

Paina vasemmasta

| 7.54 🏴   |                |        | 양 .al 🛢       |  |  |
|----------|----------------|--------|---------------|--|--|
|          |                |        | Q 🌲 :         |  |  |
| <u>*</u> | Profiili       |        | Uusi          |  |  |
| *        | Suosikit       |        |               |  |  |
| Ľ.       | Vaihda tiliä   |        |               |  |  |
| ()       | Odottavat muut | tokset |               |  |  |
| ୭        | Palaute        |        |               |  |  |
| ¢        | Asetukset      |        |               |  |  |
| ?        | ohje           |        |               |  |  |
| [→       | Kirjaudu ulos  |        | atit ei toimi |  |  |
|          |                |        | iiväkoti)     |  |  |
|          |                |        |               |  |  |
|          |                |        |               |  |  |
|          |                |        |               |  |  |
|          |                |        |               |  |  |
|          |                |        |               |  |  |
|          |                |        |               |  |  |
|          |                |        | instr Valikko |  |  |
|          | III            | 0      | <             |  |  |

3. Valitse Asetukset

### 4. Valitse Tarkennettu Sovelluksen lisäasetukset

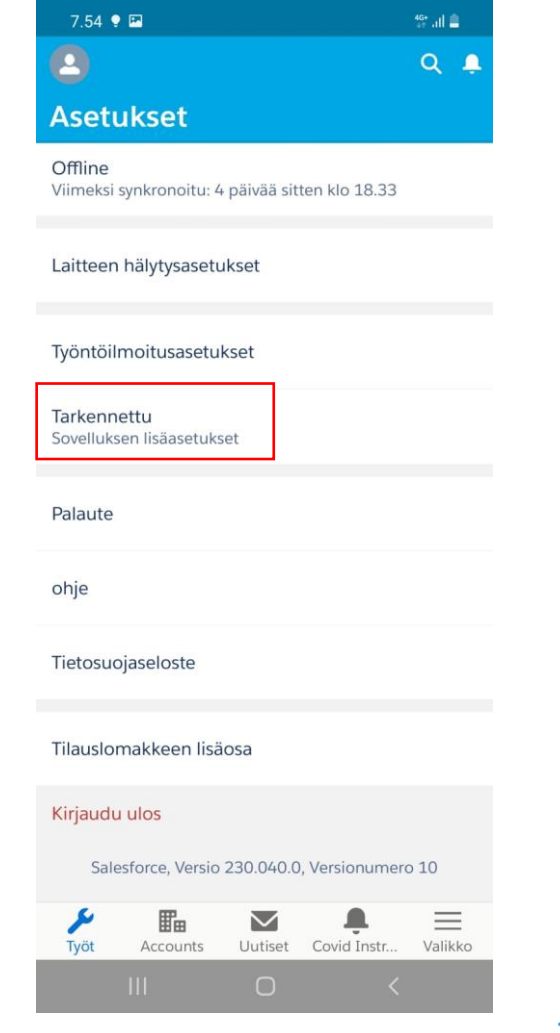

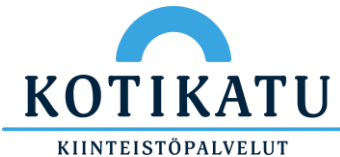

5. Valitse "Tyhjennä välimuistin tiedot" Välimuisti tyhjenee vasta kun suljet sovelluksen.

| 7.55 🖻 📍                                                                                                    | 약l 🛢        |
|----------------------------------------------------------------------------------------------------|-------------|
| 8                                                                                                    | Q 📮         |
| Tarkennettu                                                                                                    |             |
| Lähetä tapahtumalokit<br>Auta parantamaan Salesforce-sovellusta                                                               |             |
| Tyhjennä välimuistin tiedot<br>Tyhjennä tiedot välimuistista poimiaksesi tii<br>uusia tai muutettuja asetteluita tai kenttiä. | etueiden 💙  |
| Lightning-asetukset                                                                                                    |             |
| Testaa verkkoni                                                                                                    |             |
|                                                                                                    |             |
|                                                                                                    |             |
|                                                                                                    |             |
|                                                                                                    |             |
|                                                                                                    |             |
|                                                                                                    |             |
| Työt Accounts Uutiset Covid Ins                                                                                               | str Valikko |
|                                                                                                    | /           |

6. Sulje sovelluspainamalla"|||" painikettavasemmasta alalaidasta

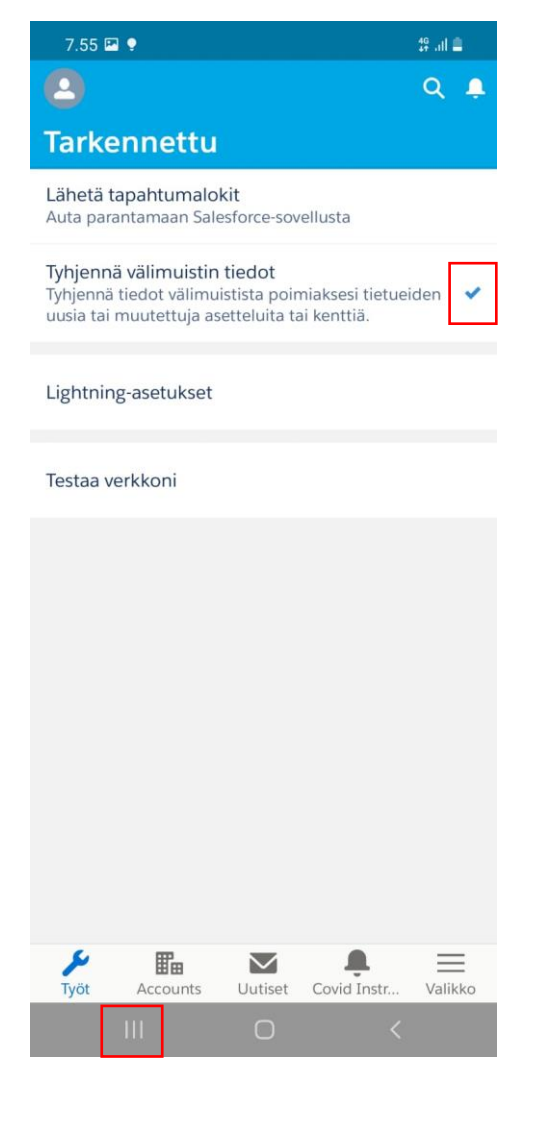

7. valitse "Sulje kaikki" tai pyyhkäise Salesforce sovellus ylös.

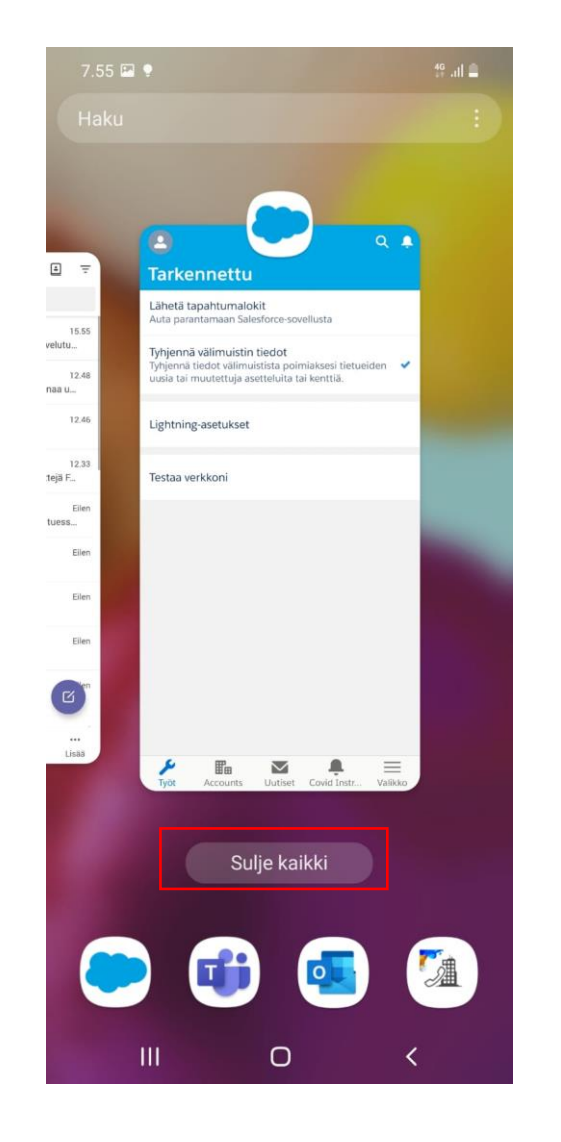

8. Käynnistä puhelin uudelleen.

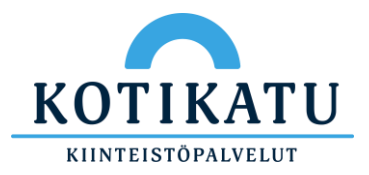

## Salesforcen välimuistin tyhjennys Vaihtoehto 2.

Huom. Näkymä saattaa vaihdella puhelimen versiosta riippuen.

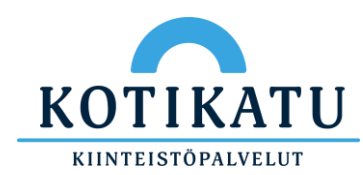

1. Aloita painamalla Salesforce kuvaketta pitkään pohjassa.

Valintaikkuna aukeaa.

### Valitse Info painike

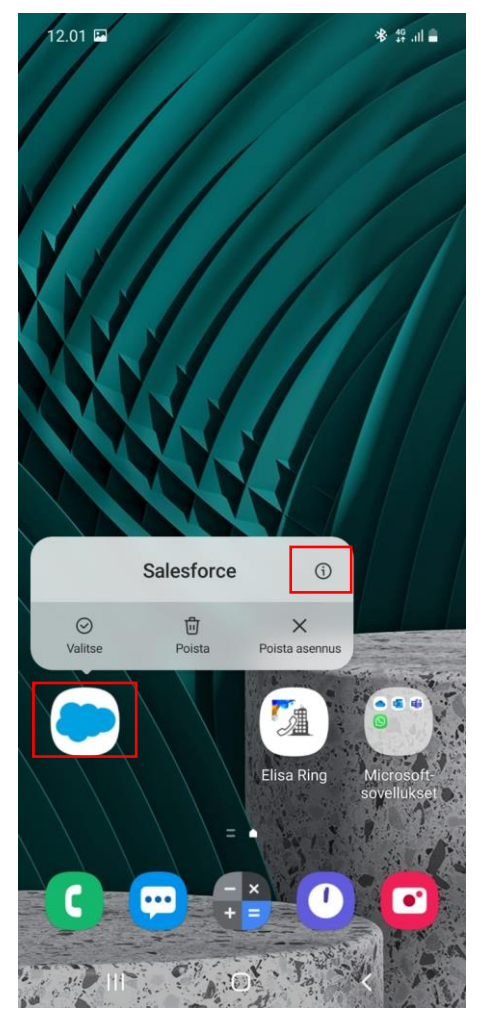

2. Sovelluksen tiedot näkymä aukeaa.

#### Valitse Tallennustila

| 12.01 🖬                                                                               |                      | 🔹 🏥 👫               |  |  |  |  |
|---------------------------------------------------------------------------------------|----------------------|---------------------|--|--|--|--|
| < Sovellukse                                                                          | n tiedot             |                     |  |  |  |  |
| Salesfor                                                                              | rce                  |                     |  |  |  |  |
| Yksityisyys                                                                           |                      |                     |  |  |  |  |
| Ilmoitukset<br>Sallittu                                                               |                      |                     |  |  |  |  |
| Luvat<br>Kalenteri, Kamera, Mikrofoni, Puhelin, Sijainti, Talltila ja<br>Yhteystiedot |                      |                     |  |  |  |  |
| Sovellusajastin                                                                       |                      |                     |  |  |  |  |
| Oletukset                                                                             |                      |                     |  |  |  |  |
| Aseta oletukse<br>Ei asetettu oletuksek                                               | ksi<br><sup>si</sup> |                     |  |  |  |  |
| Käyttö                                                                                |                      |                     |  |  |  |  |
| Mobiilidata<br>96,62 Mt käytetty 1. r                                                 | naalisk. jälkeen     |                     |  |  |  |  |
| Akku<br>0 % käytetty edellisen täyteen latauksen jälkeen                              |                      |                     |  |  |  |  |
| Tallennustila<br>236 Mt käytetty Sisäi                                                | nen muisti           |                     |  |  |  |  |
|                                                                                       | <b>O</b>             | ©<br>Dakata lapatus |  |  |  |  |
| Avaa                                                                                  |                      | Fakota topetus      |  |  |  |  |
| 111                                                                                   | 0                    | <                   |  |  |  |  |

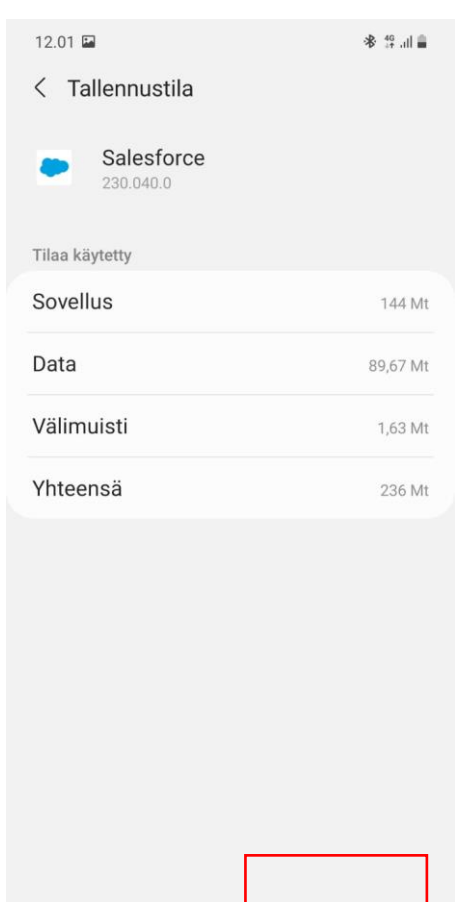

3. Valitse tyhjennä välimuisti.

### 4. Käynnistä puhelin uudelleen.

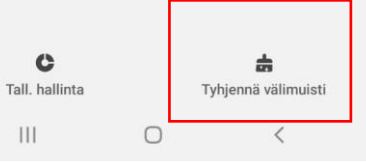

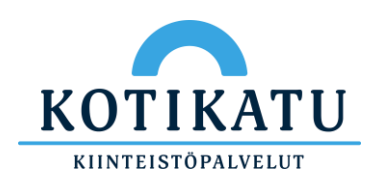